## 【使用手冊】 雄獅美術知識庫

### 使用手冊目錄

| 4 | 《雄獅美術》月刊簡介  | 03 |
|---|-------------|----|
| 4 | 【雄獅美術知識庫】特色 | 04 |
| 4 | 首頁功能一覽      | 05 |
| 4 | 資料庫觀覽方式     | 06 |
| 4 | 三大辭典年鑑使用方式  | 15 |
| 4 | 檢索功能説明      | 24 |

### 《雄獅美術》月刊簡介

- 創刊於1971年3月至1996年9月,活躍台灣藝壇25年餘
- 曾獲行政院新聞局1976年金鼎獎,入圍經濟部工業局數位 內容產品獎
- 於當代臺灣藝術界有一定聲望,獲許多藝術名家為該刊撰稿
  作者群包括:

享譽臺灣藝壇與文壇的「手藝人」奚淞

前國立台灣美術館館長黃才郎

國立故宮博物院副院長何傳馨

 臺灣當代藝術期刊龍頭,為臺灣藝術文化建立蓬勃起飛的奠 基石

經典內容,薪傳不敗

### 【雄獅美術知識庫】特色

#### ■絕版《雄獅美術》完整收錄+電子化

- 包含當代中外藝訊、座談會議紀錄、藝術家評介、創作自述、美學論點、藝術工作報導、兒童美術等
- 藝術類別不侷限於平面繪畫,包括立體藝術、靜態到動態皆備
- 保留已逝藝術家創作自述及重要美學專家文稿、歷史照片、作品 圖像,方便快速回顧台灣藝壇發展
- 經典內容逐字數位化,便於文字引用;並兼具原刊版面掃描圖片, 完整保留經典內容
- 另收有【中國美術辭典】、【西洋美術辭典】、【台灣美術年鑑】,部分辭目搭有圖片以助了解,並可從月刊內容中直接點擊相關專業辭彙,連結至此三部辭典
- 美學沒有時空限制,歷久彌新

杜象 - 維雍 馬(Horse) 1914 青銅 安特衛普 密德漢戶外雕刻博物館

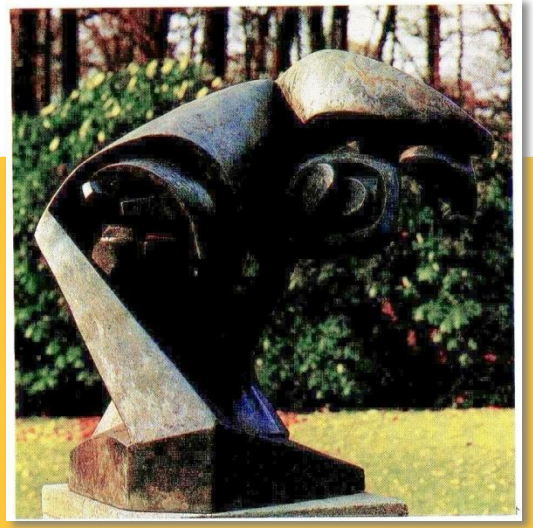

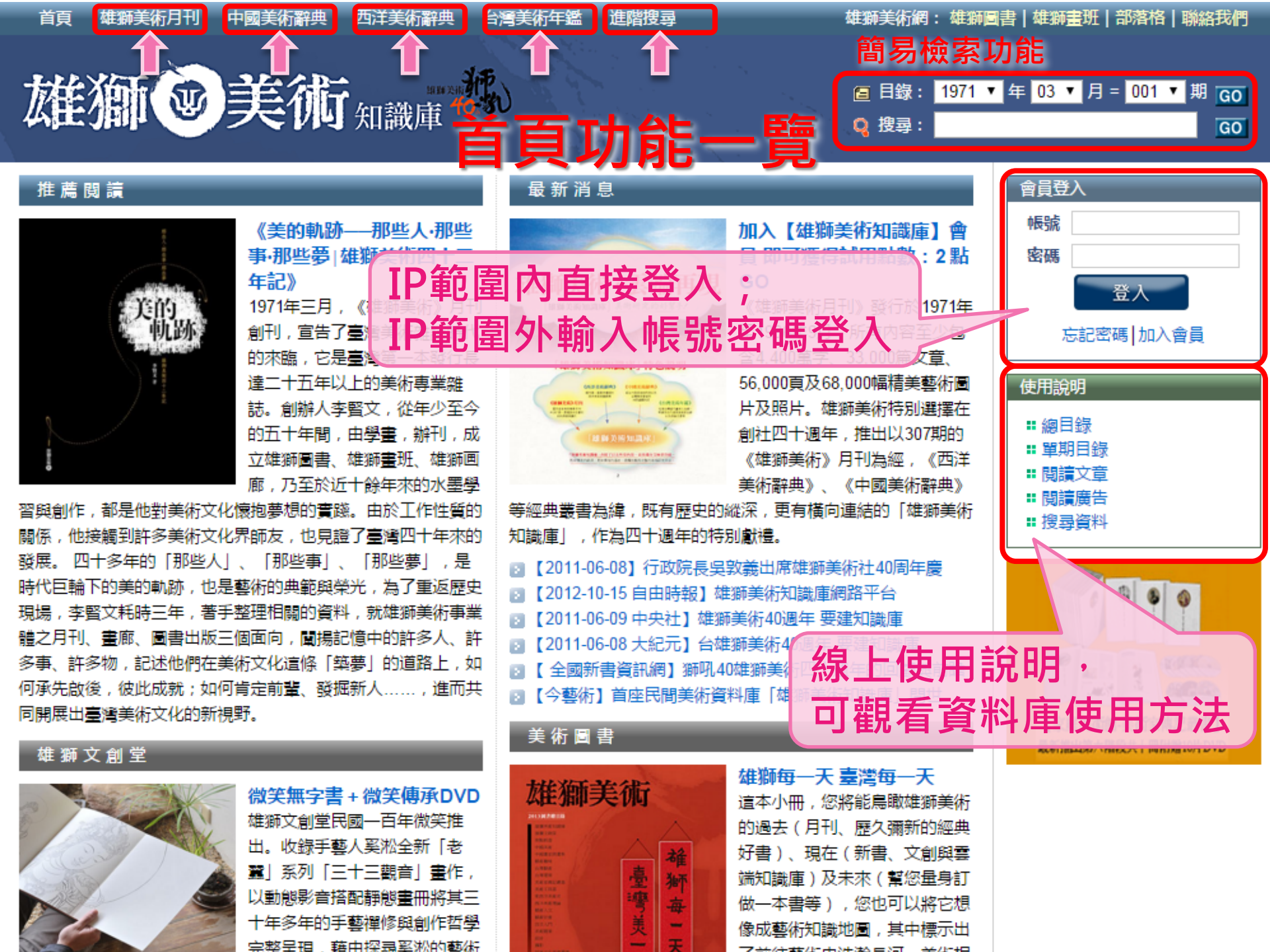

# 資料庫觀覽方式

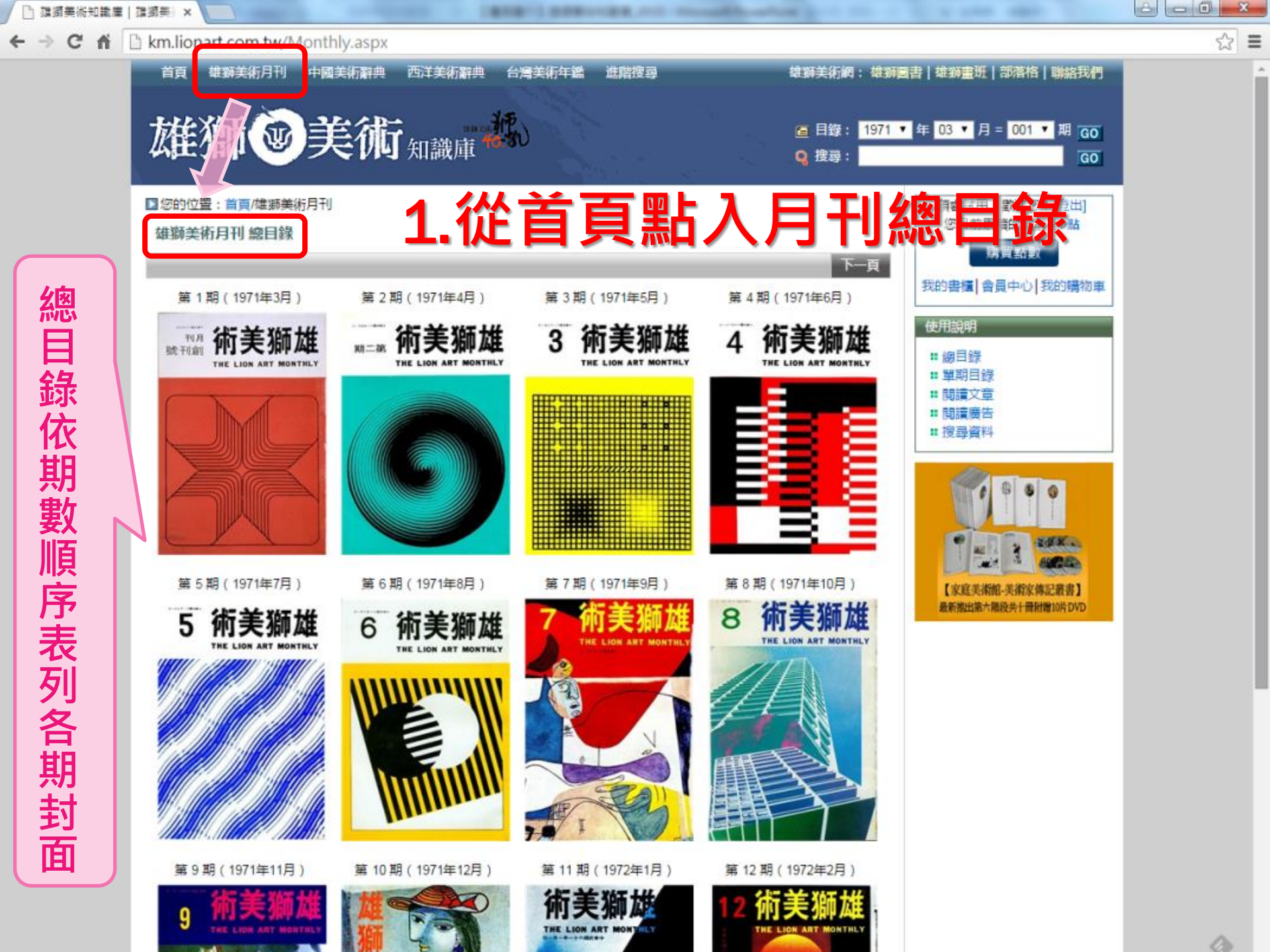

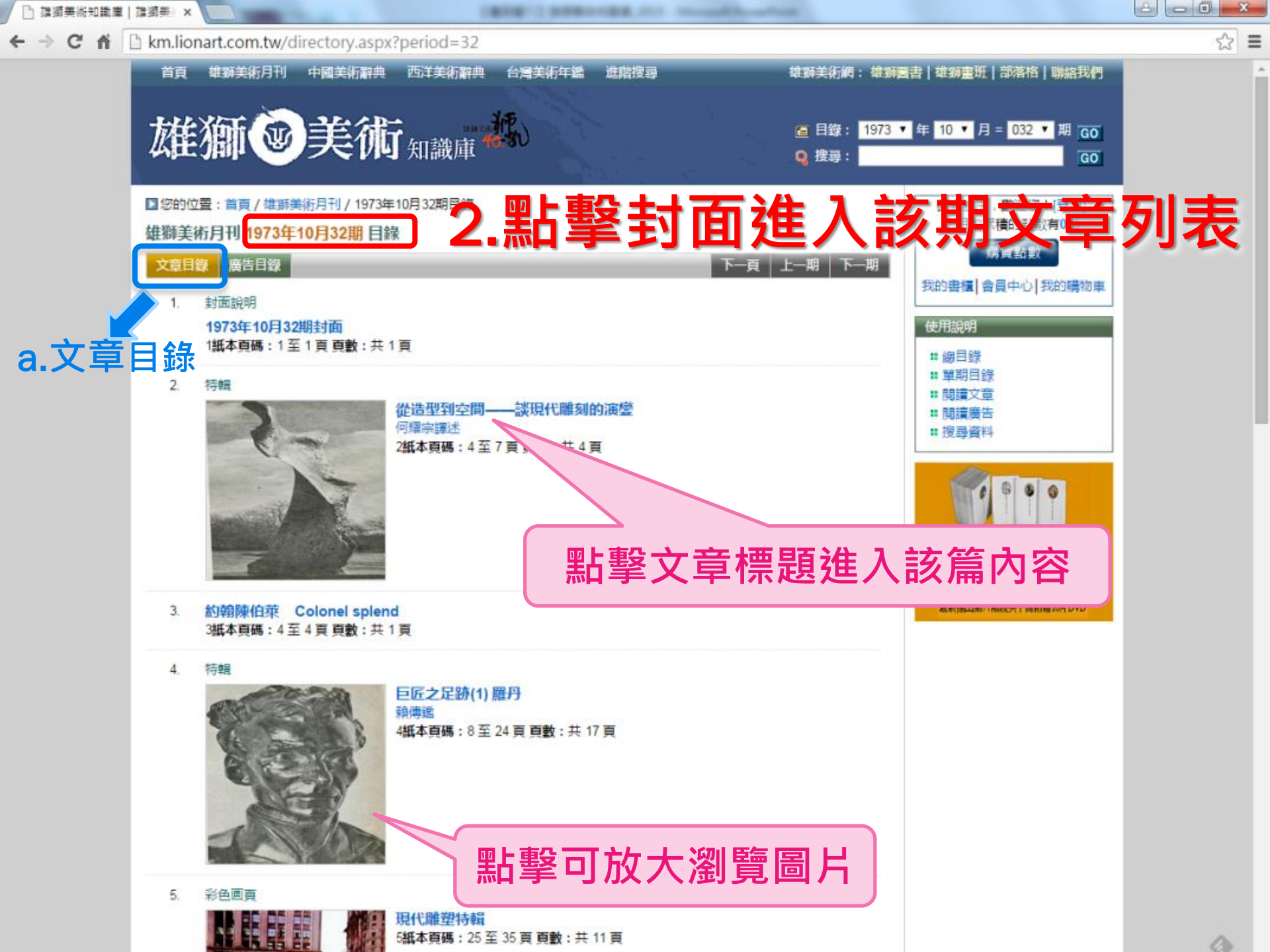

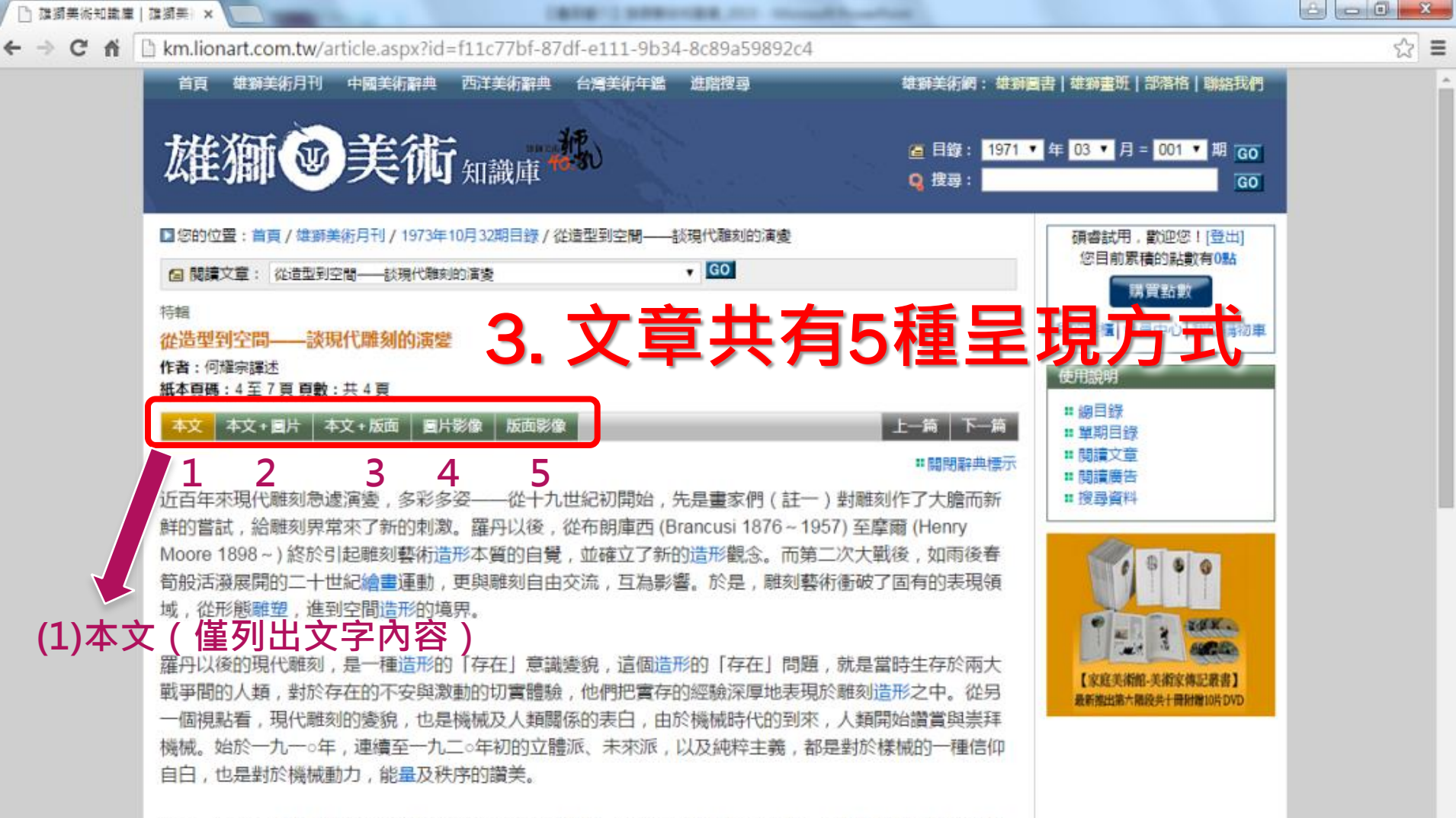

a

但是,後來達達主義以及生於混亂和狂氣的超現實主義,在隱藏的知性假面具裏,成為下意識世界的無限 擴張;藝術領域的非連續性發現終於促成一九二四年的「超現實主義宣言」,至此人類對於機械又起了反 感,這是因為一九二九年的歐洲經濟大恐慌,引起工人的普遍失業,導致人類喚起「人性較機械更為重 要」的口號。新達達派離刻家丁凱力 (Jean Tinguely) 首先否定了機械的秩序及運行,給予機械激烈的侮 辱,製作了所謂「無秩序機械」。他所創造的機械雕刻,雖然偶爾有運動變化,但更可看到點燃的炸藥, 使機械飛散,成為反機械的作品。

二十世紀的現代雕刻,從羅丹壓倒性的影響開始。自一九○○年巴黎萬國博覽會以來,現代雕刻受到了具有 國際聲望的羅丹影響,就好像印象派為當時的沙龍和學院派帶來轟動一樣,一直到一九三○年羅丹的藝術, 成為雕刻界的巨大主流,當時這股巨流,如同十九世紀的古典主義雕刻家卡諾瓦 (Antonio Canoua 1757~

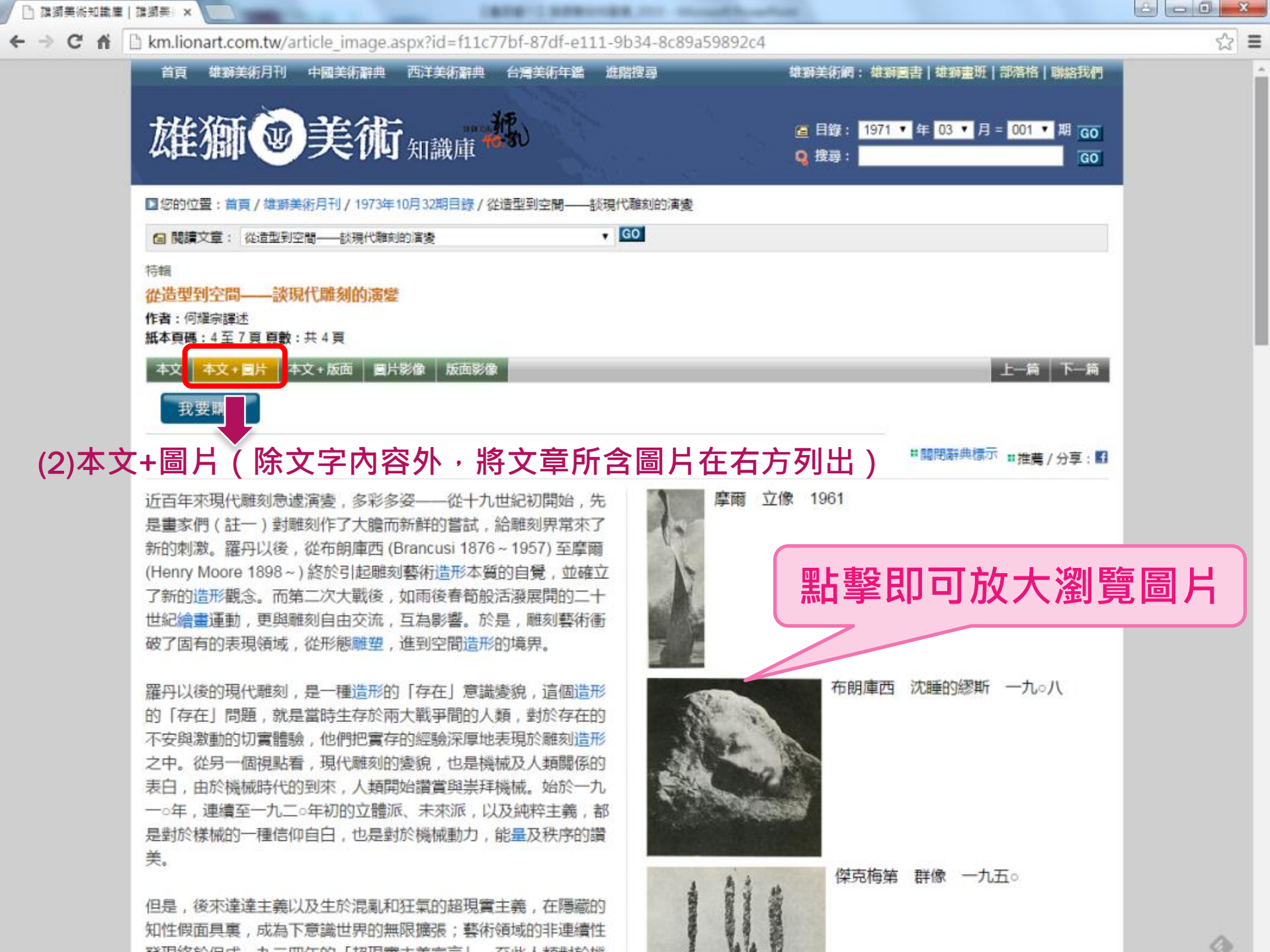

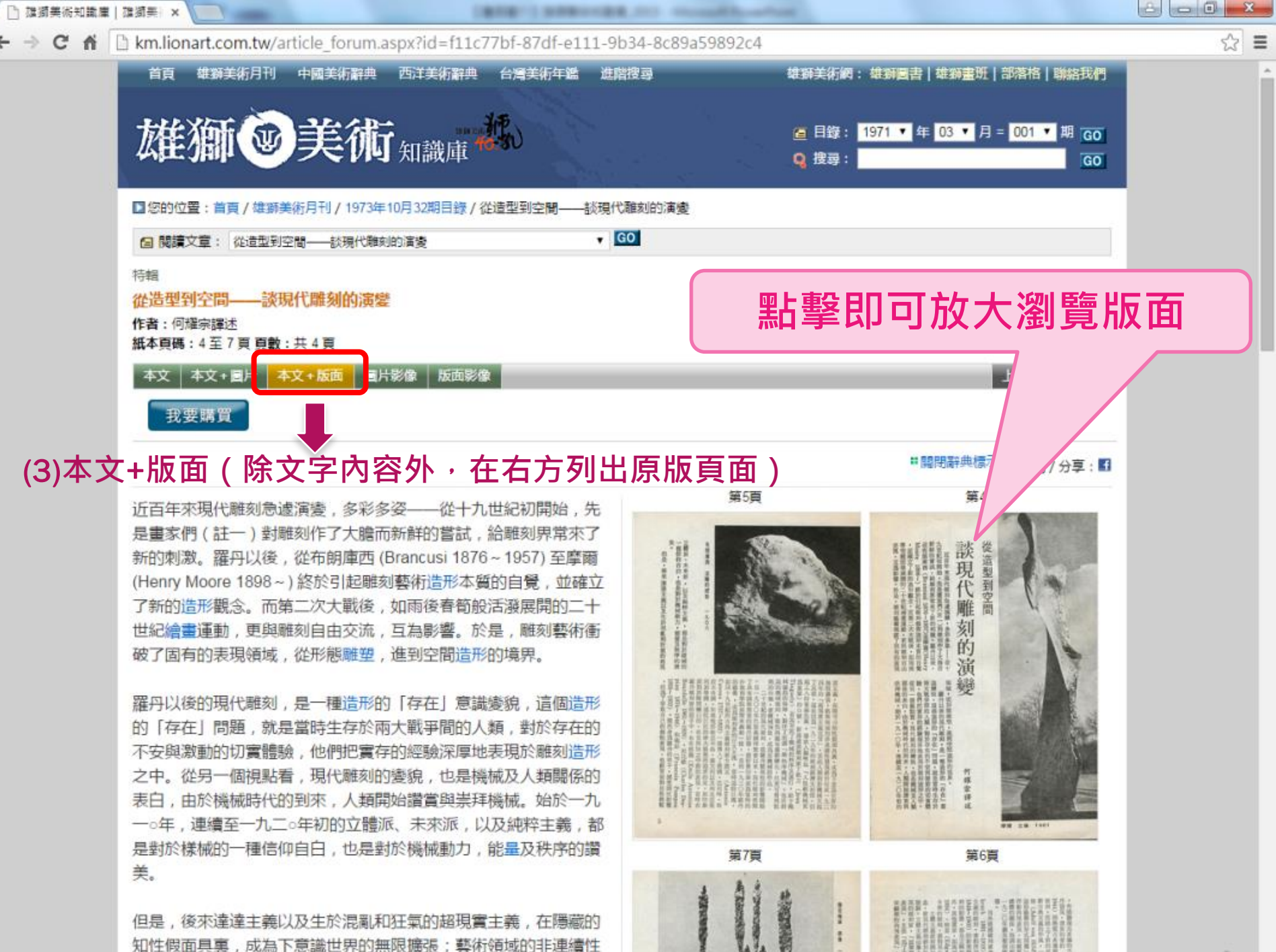

知性假面具裏,成為下意識世界的無限擴張;藝術領域的非連續的

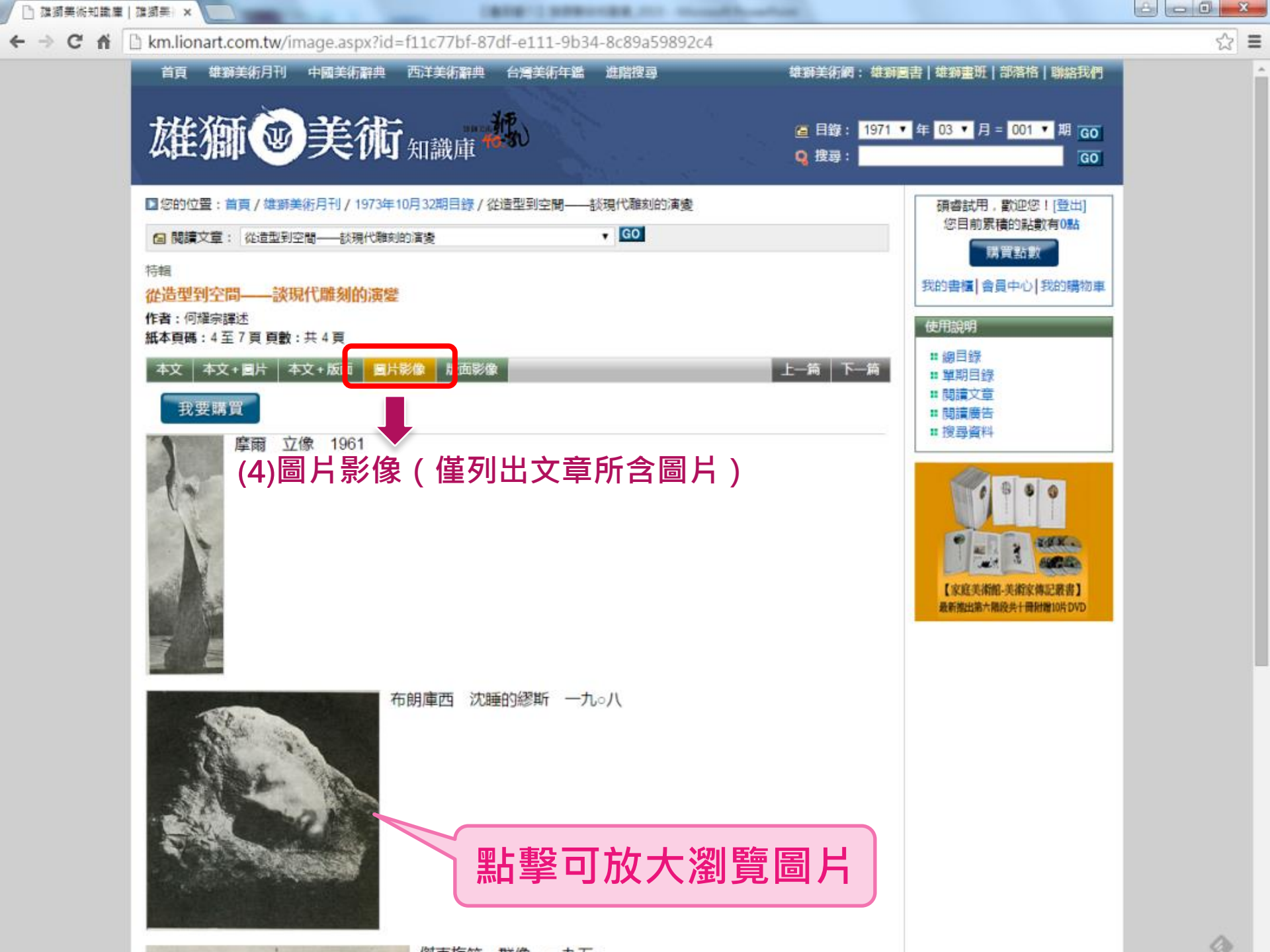

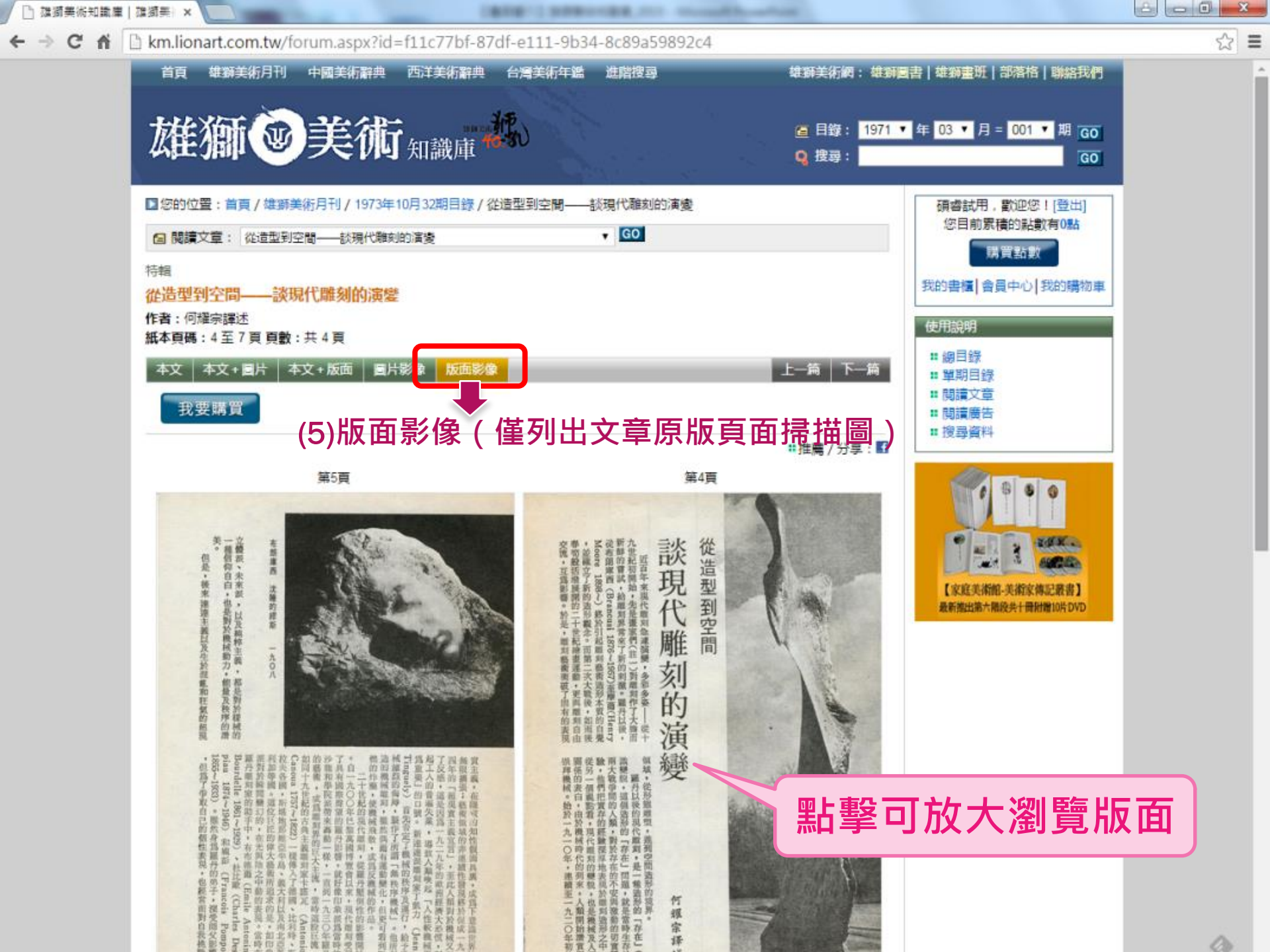

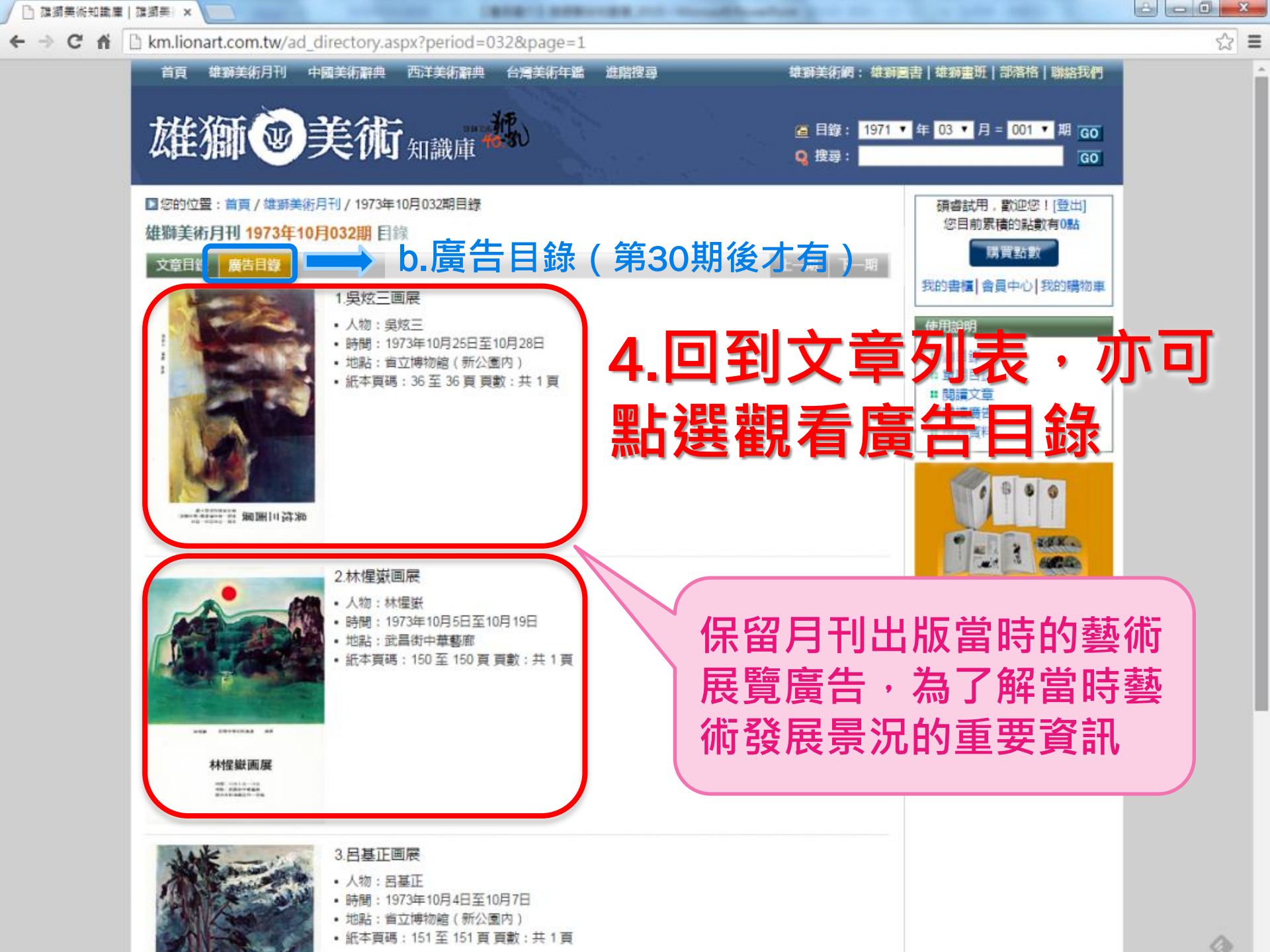

【中國美術辭典】 【西洋美術辭典】使用方式 【台灣美術年鑑】

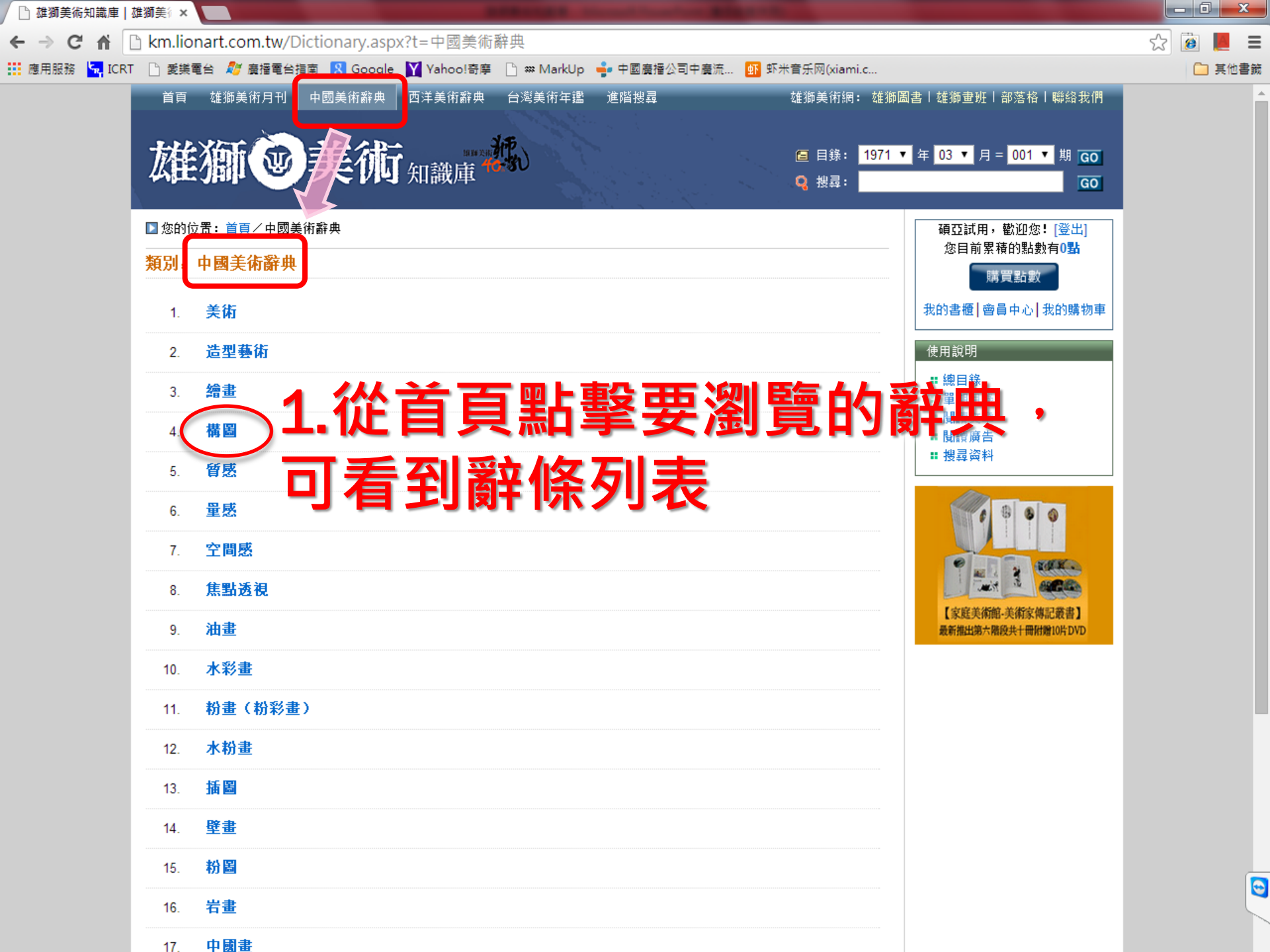

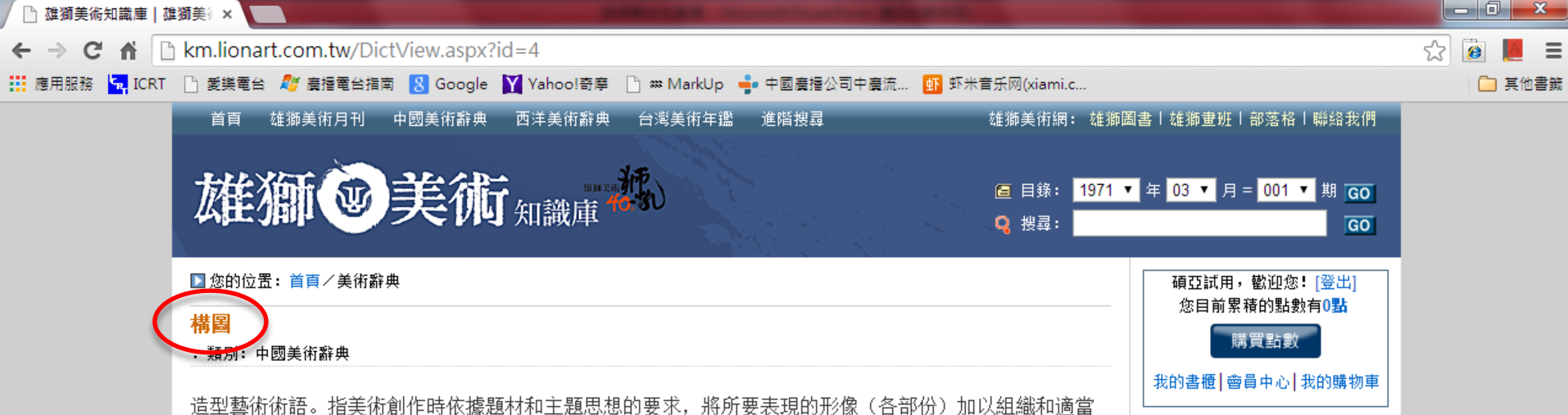

恒空警術術語。指美術創作時依據超松和主題忘息的要求,將所要表現的形像(各部份)加以組織和適當 配置,構成一個完整協調的畫面。繪畫構圖先要勾出對象輪廓,再分光暗,層層設色,但畫面不宜塞得過 滿,要留出空白,還要空出適當的邊框。雕塑構圖類似中國畫的章法、佈局,同樣是把人或物安排於恰當 的三度空間中的適當位置,把個別或局部形像組成藝術的整體,構成適宜的立體圖象。成功的構圖一般都 宜與立意相統一。

■推薦/分享: 🚮

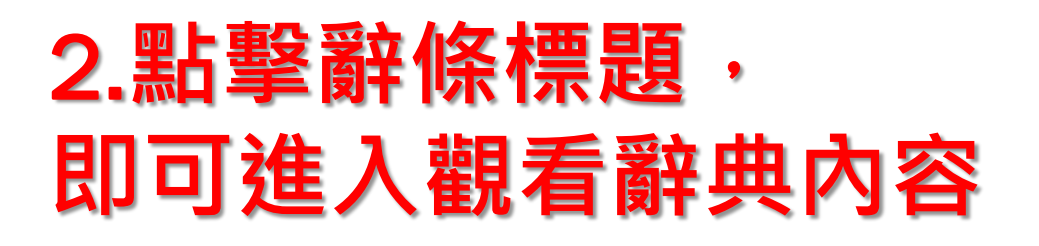

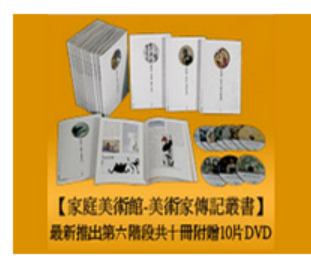

使用說明

■ 總目錄

# 單期目錄# 閱讀文章

2.1
 2.1
 2.1
 2.1
 2.1
 2.1
 2.1
 2.1
 2.1
 2.1
 2.1
 2.1
 2.1
 2.1
 2.1
 2.1
 2.1
 2.1
 2.1
 2.1
 2.1
 2.1
 2.1
 2.1
 2.1
 2.1
 2.1
 2.1
 2.1
 2.1
 2.1
 2.1
 2.1
 2.1
 2.1
 2.1
 2.1
 2.1
 2.1
 2.1
 2.1
 2.1
 2.1
 2.1
 2.1
 2.1
 2.1
 2.1
 2.1
 2.1
 2.1
 2.1
 2.1
 2.1
 2.1
 2.1
 2.1
 2.1
 2.1
 2.1
 2.1
 2.1
 2.1
 2.1
 2.1
 2.1
 2.1
 2.1
 2.1
 2.1
 2.1
 2.1
 2.1
 2.1
 2.1
 2.1
 2.1
 2.1
 2.1
 2.1
 2.1
 2.1
 2.1
 2.1
 2.1
 2.1
 2.1
 2.1
 2.1
 2.1
 2.1
 2.1
 2.1
 2.1
 2.1
 2.1
 2.1
 2.1
 2.1
 2.1
 2.1
 2.1
 2.1
 2.1
 2.1
 2.1
 2.1
 2.1
 2.1
 2.1
 2.1
 2.1
 2.1
 2.1
 2.1
 2.1
 2.1
 2.1
 2.1
 2.1

U

雄獅圖書股份有限公司 地址:台北市忠孝東路四段216巷33弄16號 TEL: 886-02-27726311#714 FAX: 886-02-27771575 Email: lionart@ms12.hinet.net 聯合百科電子出版有限公司 地址:台北市羅斯福路一段32號3樓之1 TEL: 886-02-23926108 FAX: 886-02-23926018 Email: marketing@udpweb.com.tw

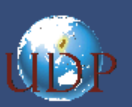

© 2011 All Rights Reserved. 「雄獅美術知識庫」由雄獅圖書股份有限公司、聯合百科電子出版有限公司共同製作開發並共同擁有版權,請尊重智慧財產權,勿任意轉載。

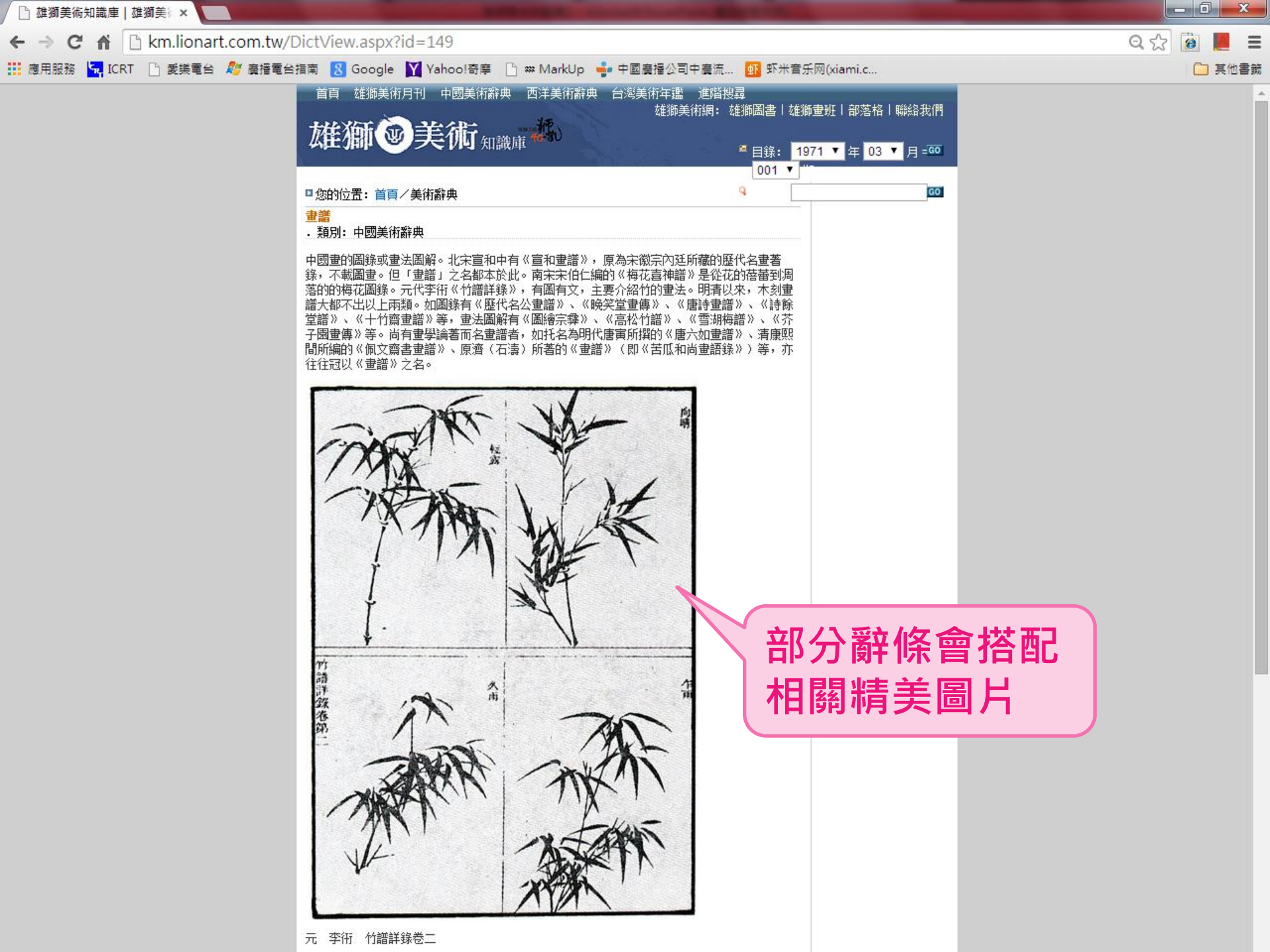

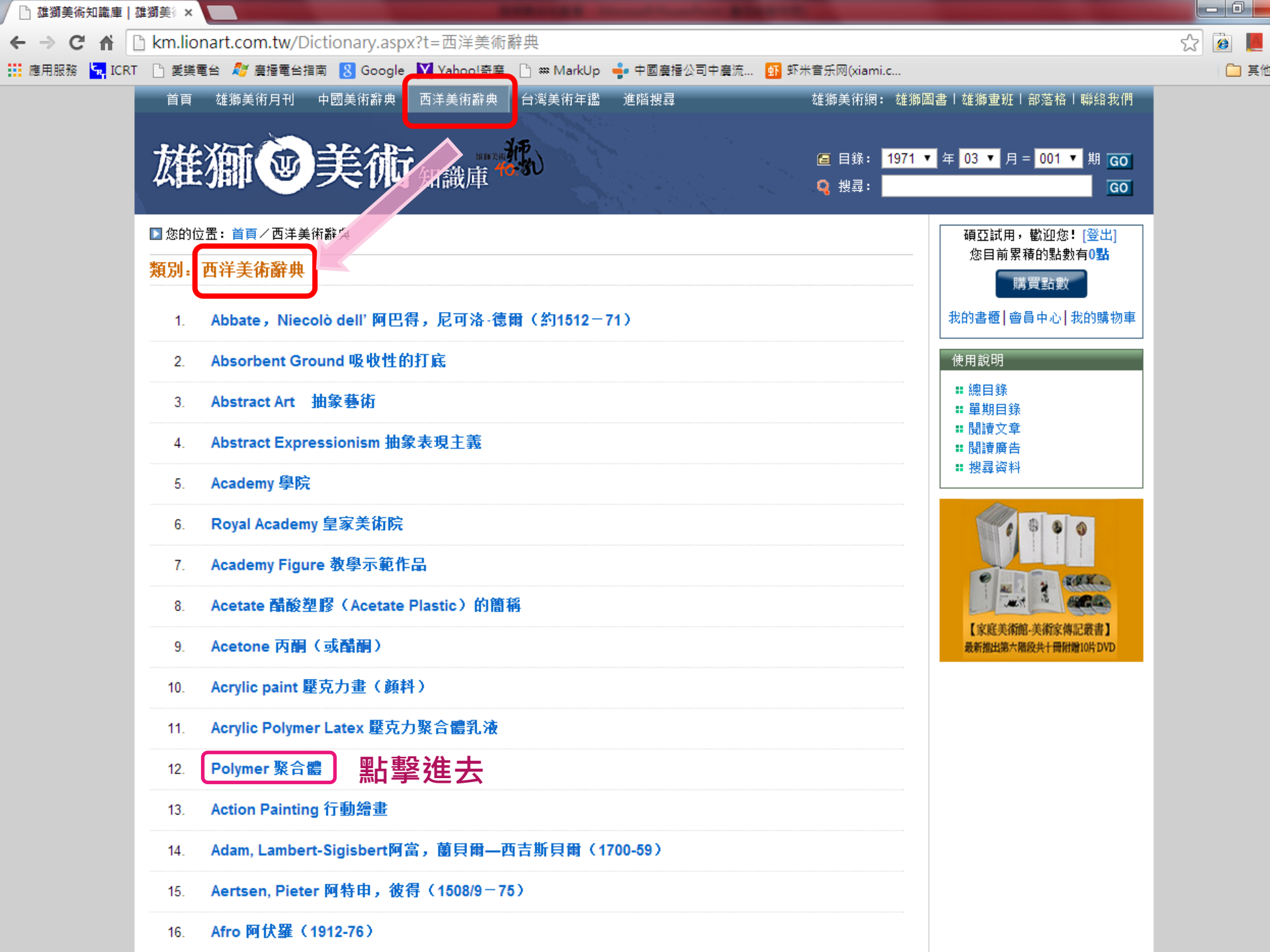

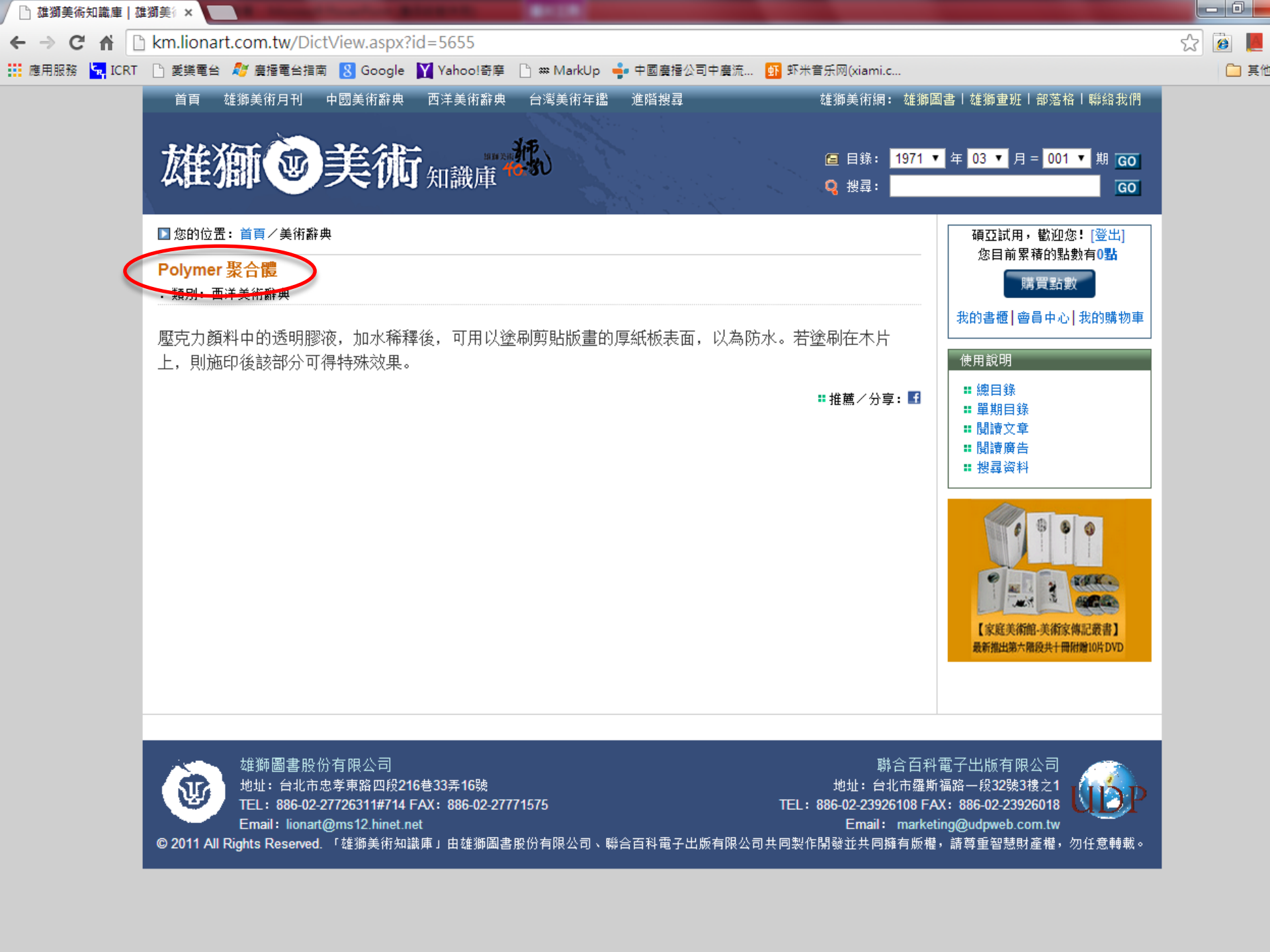

| ← → C ↑ [] km.lionart.com.tw/Dictionary.aspx?t=台灣美術年鑑                                                                                                    | ☆ 🙆 📕 |
|----------------------------------------------------------------------------------------------------|-------|
| 🗰 應用服務 🔄 ICRT 🗋 愛摸電台 🦧 廣播電台指南 🚷 Google 🝸 Yahool奇摩 🗋 🛪 MarkUp 🍦 中國廣播公司中廣流 🛐 虾米音乐网(xiami.c                                                                                                    | 🗀 其他  |
| 首頁 雄獅美術月刊 中國美術辭典 西洋美術辭典 台灣美術年鑑 進階搜尋 雄獅美術網: 雄獅圖書   雄獅童班   部落格   聯絡我們                                                                                                    |       |
| 日常的位置: 首首/1台楽集時に       第日第二台楽集時に         第2000       第計警察進去         1. 朱柏桂(寧靖王)       第日警察進去         3. 蔣敏英       第日警鐘進去         4. 新治腸       11. 朱柏浩陽         5. 灰虹       6. 福閣船         7. 楊星理       8. 安朝翔         9. 朱芾       10. 朱桓         11. 朱俊英       12. 朱景英         13. 葉文舟       14. 李紫         14. 李紫       15. 陳克虎         16. 陳貴東       16. 陳貴東 |       |
| · · · · · · · · · · · · · · · · · · ·                                                                                                    |       |

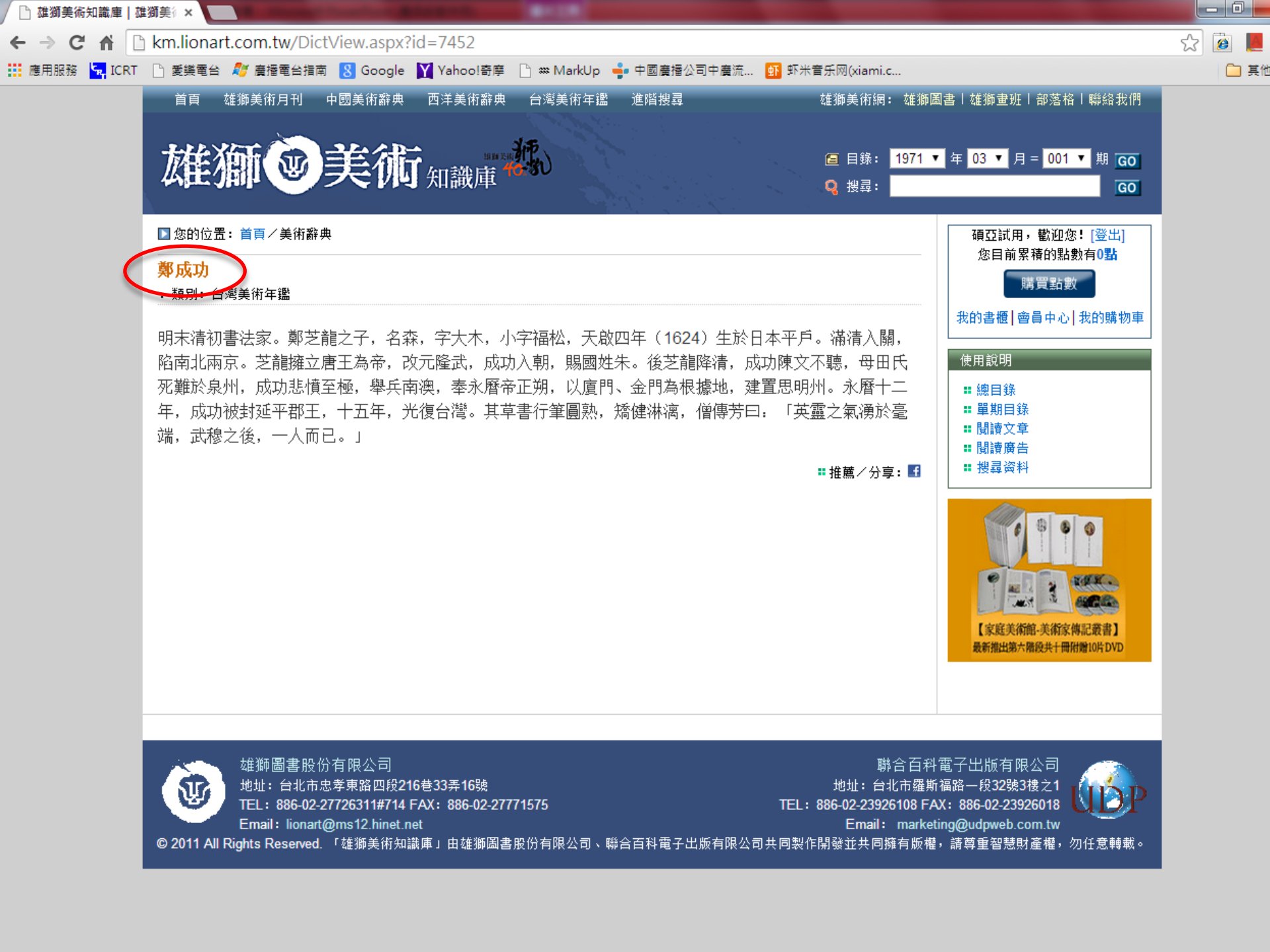

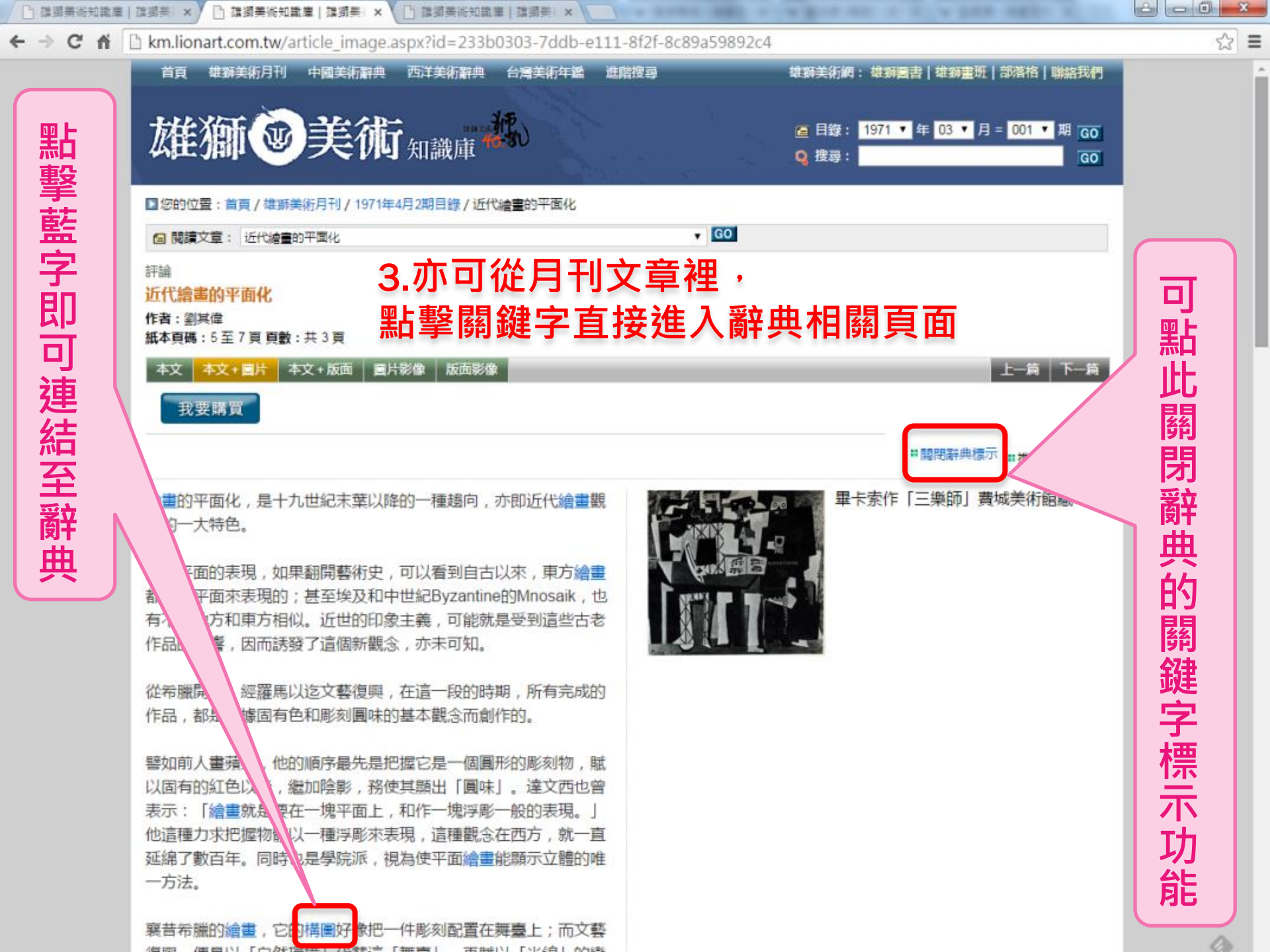

## 檢索功能說明

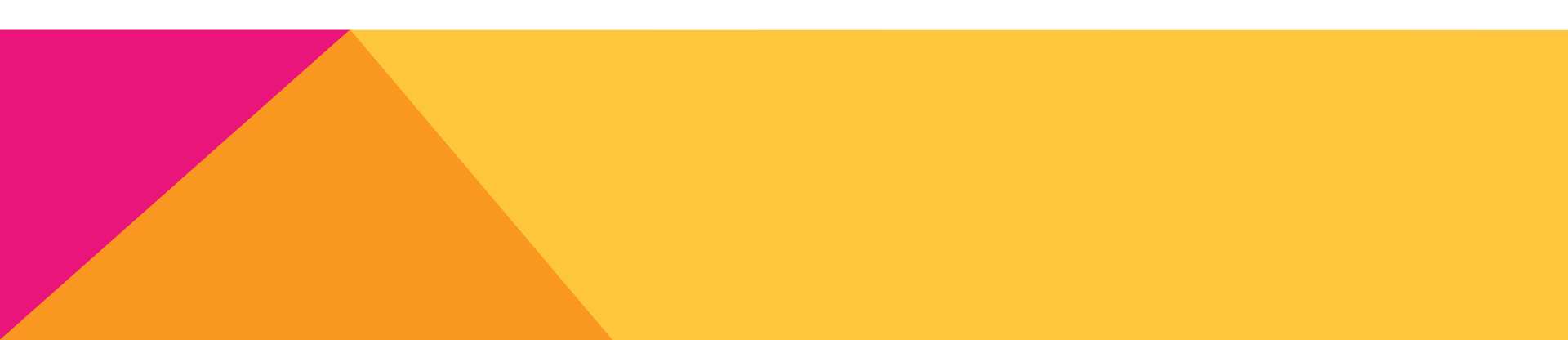

進階搜尋

雄獅美術網: 雄獅圖書 | 雄獅畫班 | 部落格 | 聯絡我們

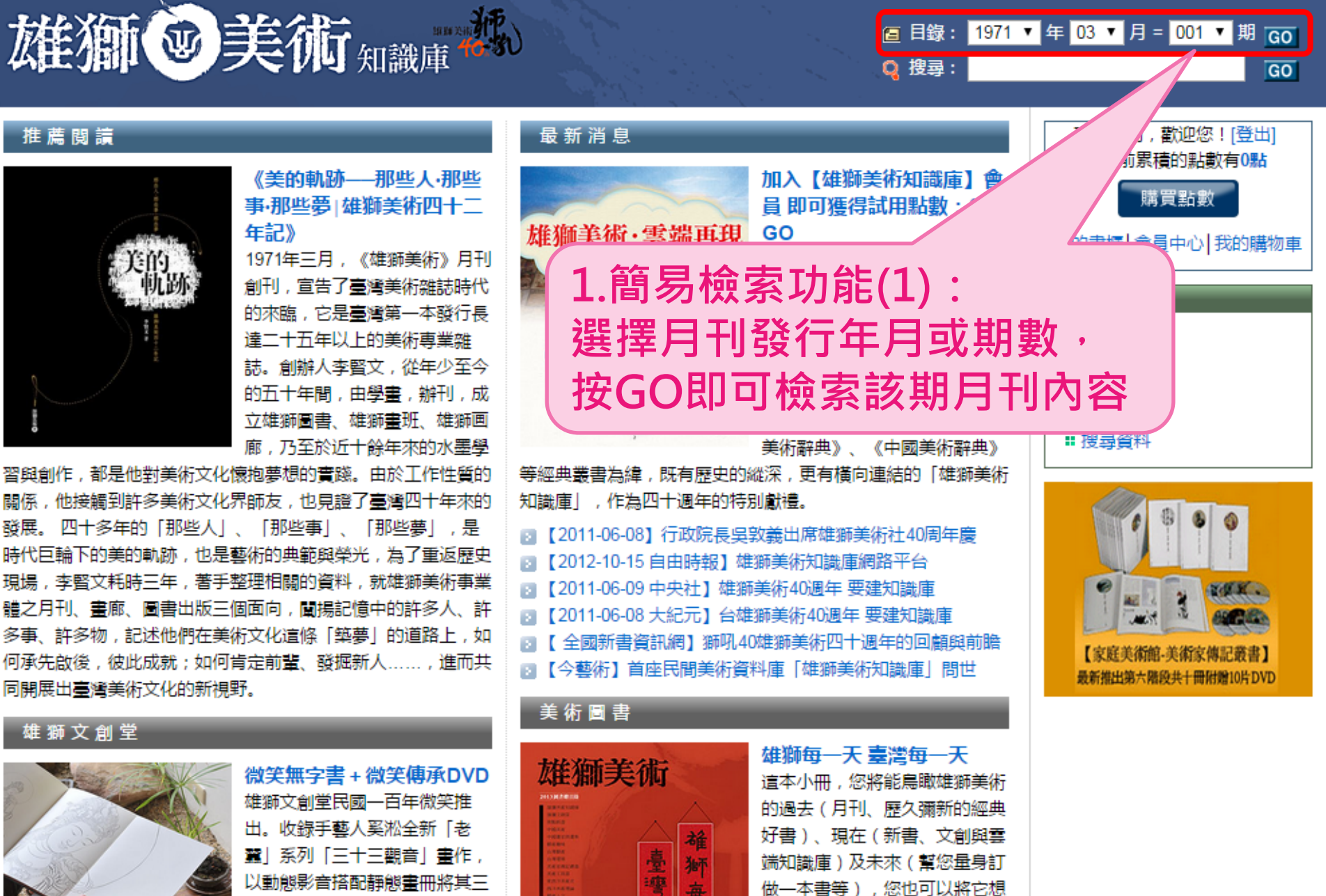

美

天

做一本書等),您也可以將它想

像成藝術知識地圖,其中標示出

了命注载将由注激目河 羊绑相

以動態影音搭配靜態畫冊將其三 十年多年的手藝禪修與創作哲學 完整呈現,藉由探尋奚淞的藝術

完整呈現,藉由探尋奚淞的藝術

台灣美術年鑑 進階搜尋

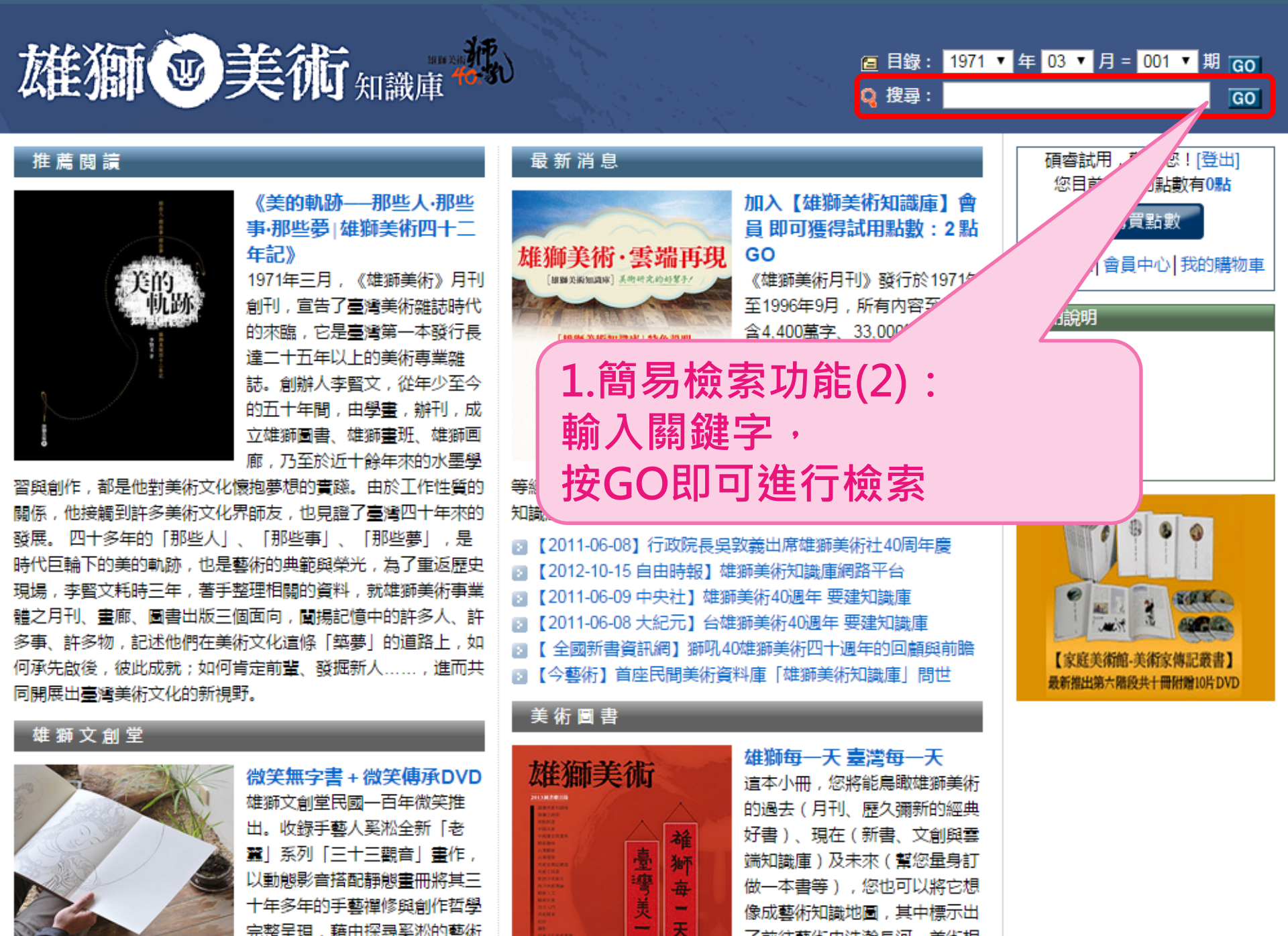

了前往戴旗山洪瀚自河 羊旗相

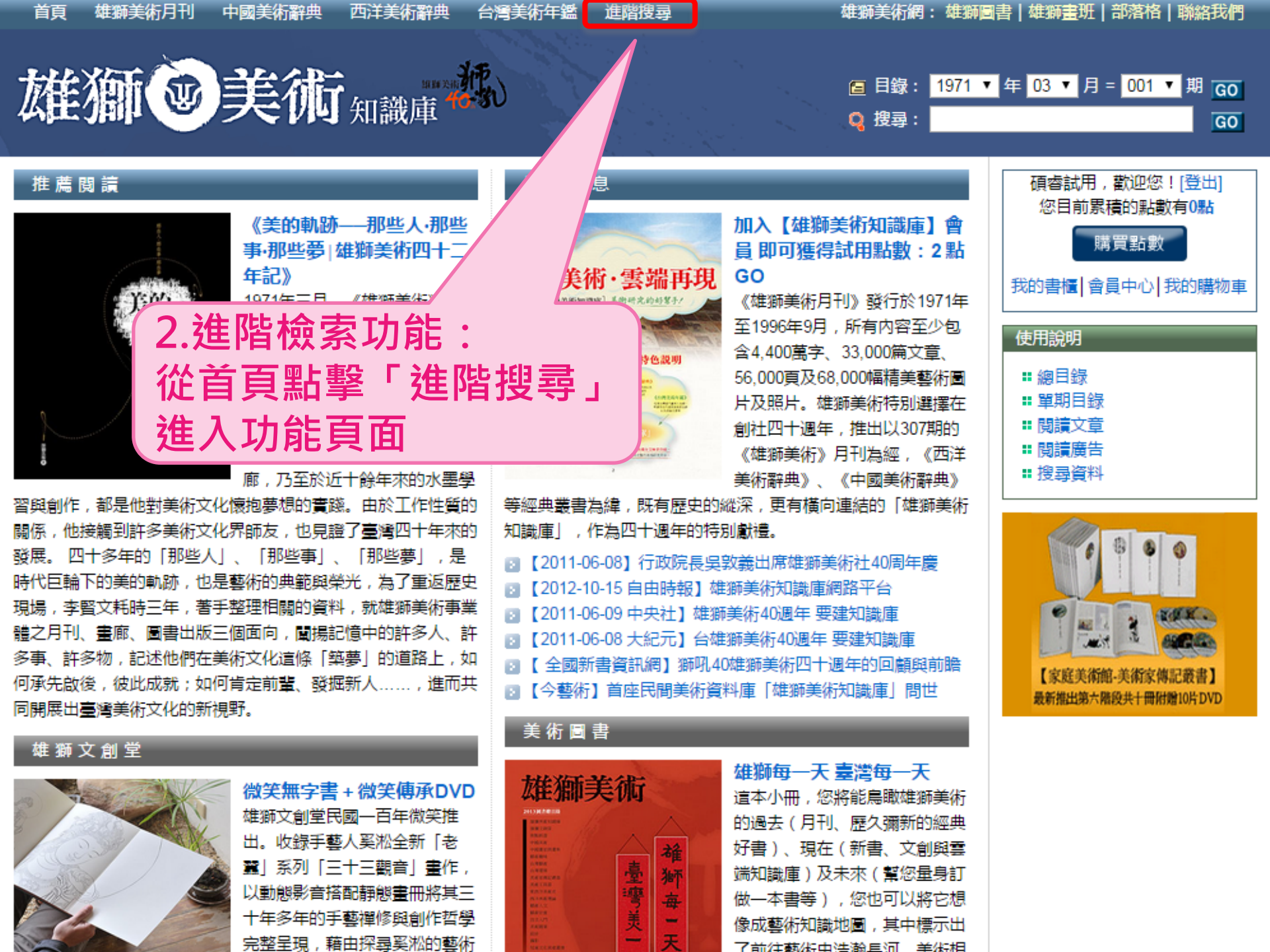

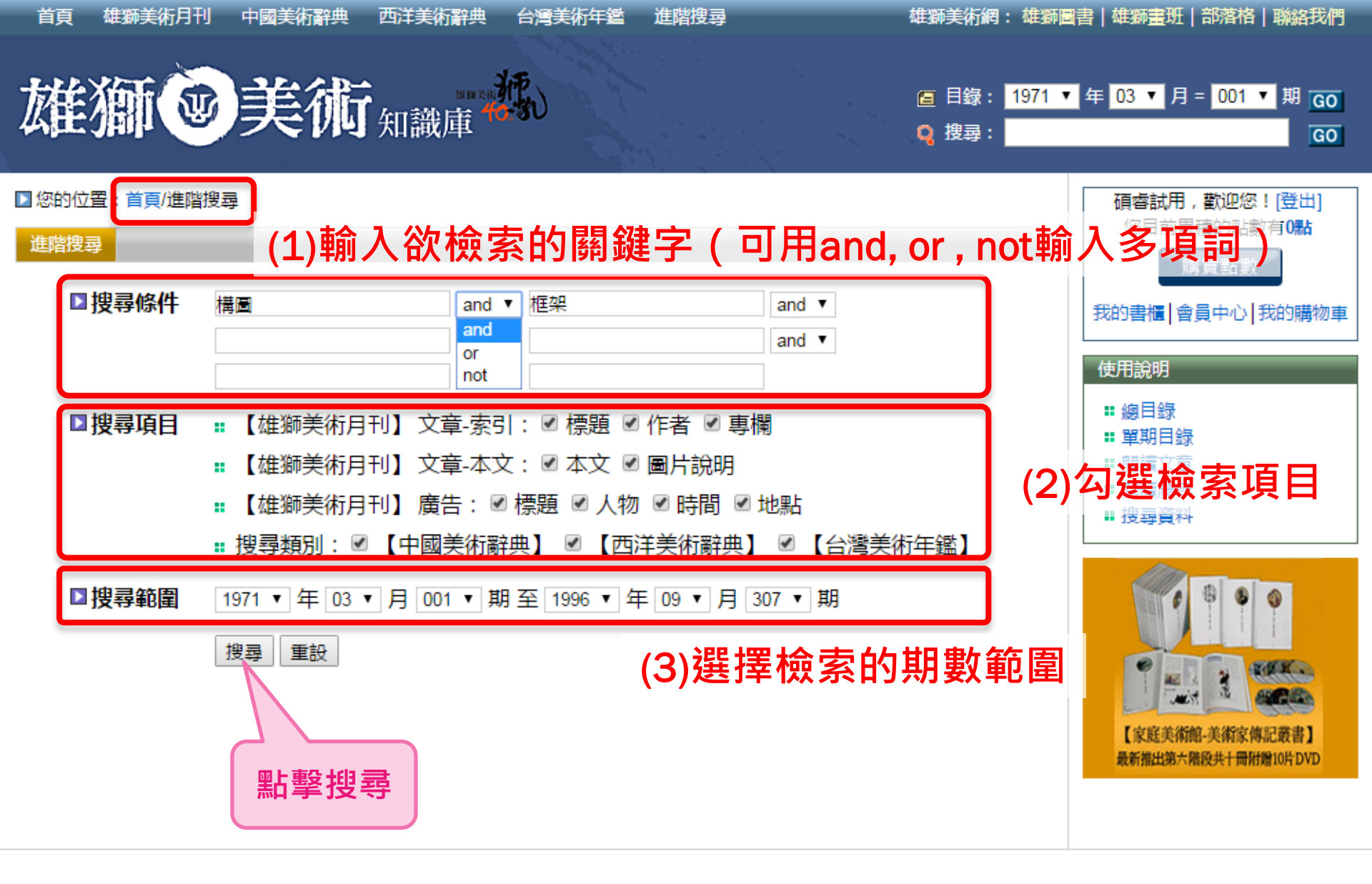

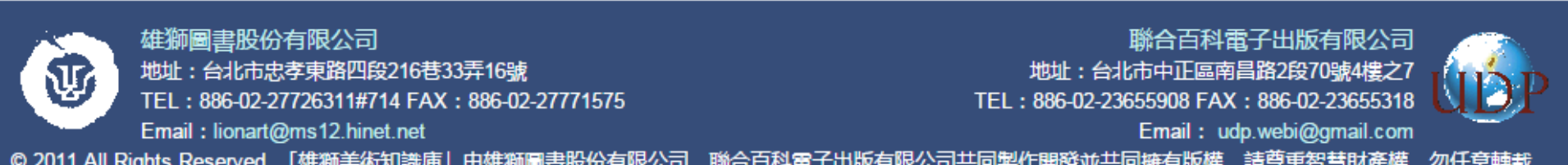

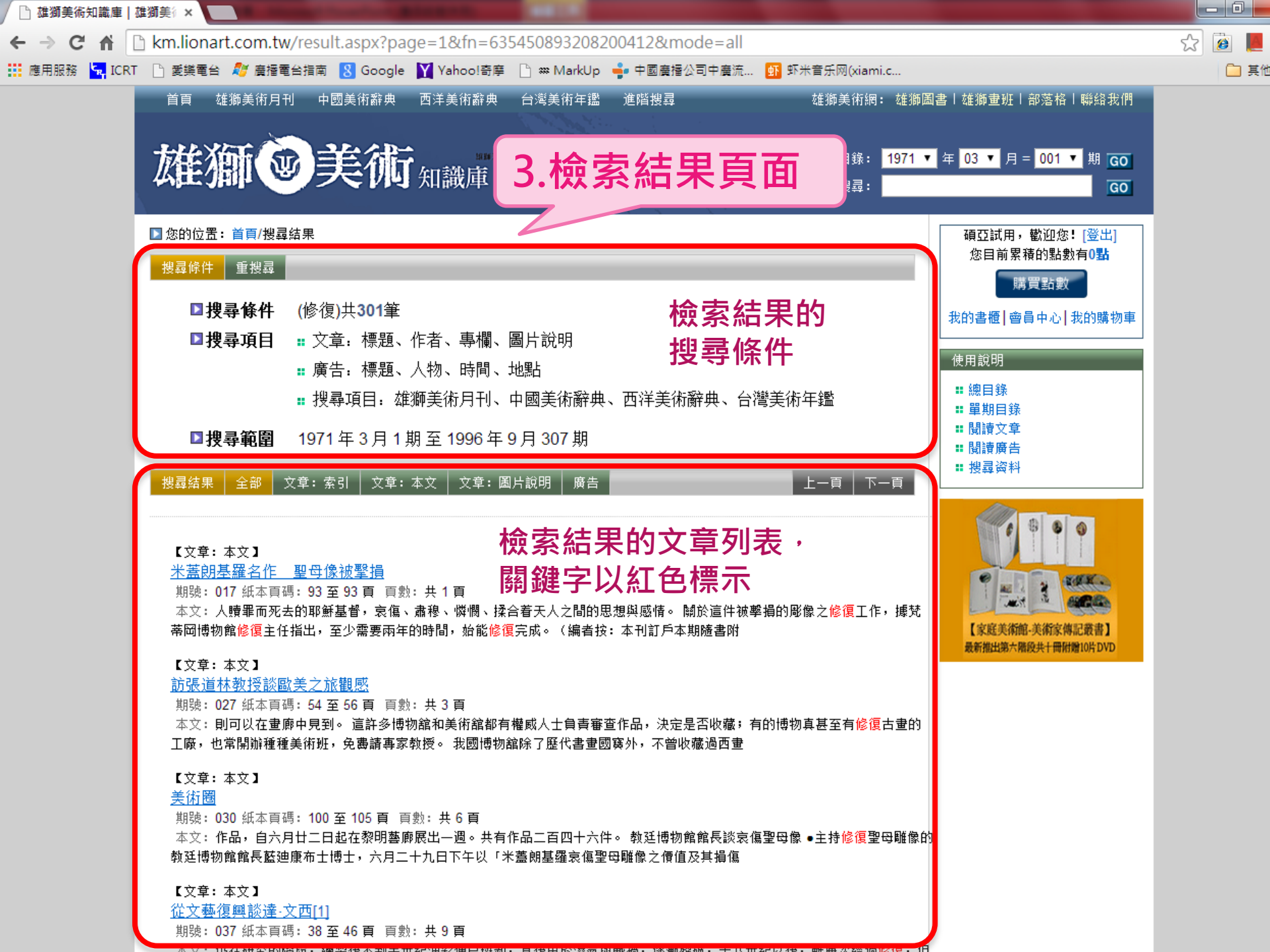

## -謝謝觀賞-若有任何使用上的問題, 歡迎與我們聯繫

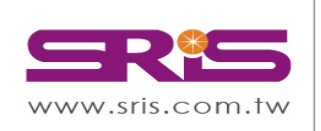

碩睿資訊有限公司 Shou Ray Information Service Co., Ltd.

北區:23511新北市中和區建一路166號10樓 中區:40651台中市北屯區文心路4段696號4樓之1 南區:80660高雄市前鎮區中山二路2號24樓之6 客戶服務信箱:services@customer-support.com.tw Tel:+886-2-8226-8587 Fax:+886-2-8226-5022 Tel:+886-4-2237-2123 Fax:+886-4-2237-0908 Tel:+886-7-333-7702 Fax:+886-7-333-9348 客戶服務專線:+886-2-7731-5800

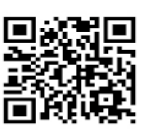